#### ИНСТРУКЦИЯ

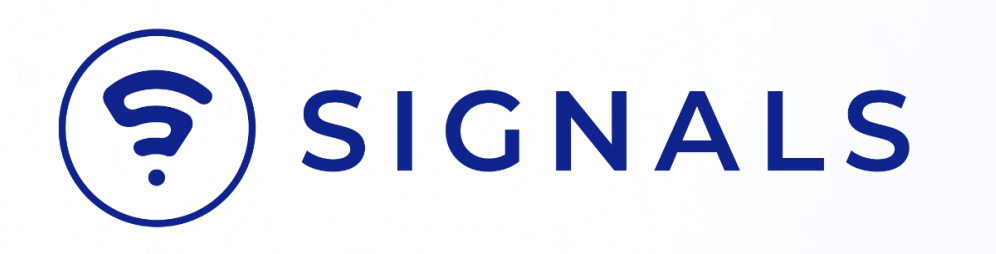

# Регистрация в системе

| Личны                           | ый кабинет                                    | ()            | Заку<br>Все ваш                       | <b>упки</b><br>и закупки |          |            |                 |                 |               |                  |                            |                           |       |                          | Û Å                 | ванов.И<br>цминистратор        |
|---------------------------------|-----------------------------------------------|---------------|---------------------------------------|--------------------------|----------|------------|-----------------|-----------------|---------------|------------------|----------------------------|---------------------------|-------|--------------------------|---------------------|--------------------------------|
| 88 F7                           | авная                                         |               | Кате                                  | гория                    |          | `          | -               | Арт             | икул илі      | и наиме          | енование                   |                           | ^     | Сбросить                 |                     |                                |
| с Пос<br>Все ва                 | ставки                                        |               |                                       |                          |          |            |                 |                 |               | Ç                | Нванов. И<br>Администратор | рок производства поставки | MOQ   | Оборачиваемость 🗸<br>МОQ | Маржина.<br>30 лней | тьность за посл<br>✓ 90 дней ✓ |
| <b>Дата</b><br>Номер о<br>№1251 | и время формиро<br>отружи Дата<br>2 05.02.202 | вания         | последне<br><sub>Врамя</sub><br>12:31 | его заказа               |          |            |                 |                 |               | Turf             | 33<br>товарова             | месяца                    | 1 000 | 1,5 месяца               | 55%                 | 25%                            |
| Сфо                             | рмировать отгрузку                            |               |                                       |                          |          |            |                 |                 |               | ipeo             | уются к отгрузке           | месяца                    | 1000  | 1,5 месяца               | 55%                 | 25%                            |
| Кат                             | егория                                        |               | Артикул ил                            | и наименован             | 40       |            | ^               | Cőp             | росить        |                  |                            | месяца                    | 1000  | 1,5 месяца               | 55%                 | 25%                            |
|                                 | Товар н                                       | а наших (     | складах                               |                          |          |            |                 | Склад           | ы контрагента |                  |                            | месяца                    | 1 000 | 1,5 месяца               | 55%                 | 25%                            |
| 0                               | Наименование                                  | Склад         | Nopor                                 | Срок поставки            | FBO      | В пути     | FBO +<br>В пути | Pyőex<br>no FBO | Догрузить     | Мастер-<br>короб | Фактический<br>заказ       | месяца                    | 1000  | 1,5 месяца               | 55%                 | 25%                            |
| 0                               | Камаз МКЗ 7017 НЗН<br>Камаз МКЗ 7017 НЗ Кама  | 12 881        | 600                                   | 3 месяца                 | 100      | 55         | 100             | 100             | 55            | 55               | 55                         | месяца                    | 1000  | 1,5 месяца               | 55%                 | 25%                            |
| •                               | Н312<br>Камар МКЗ 7017 Н4 Н                   | 512<br>12 881 | 600                                   | 3 месяца                 | 100      | 55         | 100             | 100             | 55            | 55               | 55                         | 1000010                   | 1.000 | 15 масяца                | 55%                 | 25%                            |
| •                               | Камаз МКЗ 7017 Н5 Н                           | 12 881        | 600                                   | 3 месяца                 | 100      | 55         | 100             | 100             | 55            | 55               | 55                         | месяца                    | 1000  | 1,5 месяца               | 55%                 | 2376                           |
| •                               | Камаа МКЗ 7017 НБ Н                           | 12 881        | 600                                   | 3 месяца                 | 100      | 55         | 100             | 100             | 55            | 55               | 55                         | месяца                    | 1000  | 1,5 месяца               | 55%                 | 25%                            |
| •                               | Камаз МКЗ 7017 Н7 Н                           | 12 881        | 600                                   | 3 месяца                 | 100      | 55         | 100             | 100             | 55            | 55               | 55                         | месяца                    | 1000  | 1,5 месяца               | 55%                 | 25%                            |
|                                 | Камаз МКЗ 7017 Н8 Н<br>Камаз МКЗ 7017 Н9 Н    | 12 881        | 600                                   | 3 месяца                 | 100      | 55         | 100             | 100             | 55            | 55               | 55                         | месяца                    | 1000  | 1,5 месяца               | 55%                 | 25%                            |
|                                 | Камаз МКЗ 7017 НО Н                           | 12 881        | 600                                   | Змесяца                  | 100      | 55         | 100             | 100             | 55            | 55               | 55                         | месяца                    | 1.000 | 15 месяца                | 55%                 | 25%                            |
| ۲                               | Камаз МКЗ 7017 НО Н                           | 12 881        | 600                                   | 3 месяца                 | 100      | 55         | 100             | 100             | 55            | 55               | 55                         | несяца                    | 1000  | 2,0 1900120              | 0070                | 2070                           |
|                                 |                                               |               |                                       | 1-15                     | Результа | атиз 90 По | казать          | ~ 10            | < 1           | 2                | 14 15 >                    | месяца                    | 1000  | 1,5 месяца               | 55%                 | 25%                            |
|                                 |                                               |               | 12 881                                | - 600                    |          | 1/00       |                 | 2 MB            | сяца          | 10.0             | 00                         | з месяца                  | 1000  | 1,5 месяца               | 55%                 | 25%                            |
|                                 |                                               |               | 12 881                                | - 600                    |          | 1765       |                 | 2 ме            | сяца          | 10 0             | 000                        | 3 месяца                  | 1 000 | 1,5 месяца               | 55%                 | 25%                            |

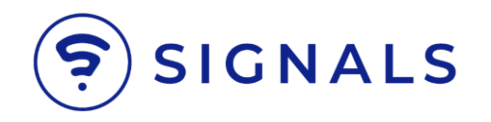

#### Перейдите на сайт <u>signals.top</u>

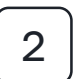

1

Нажмите на кнопку «Регистрация».

| SIGNALS. УПРАВЛЕНИЕ ПРОДАЖАМИ НА<br>МАРКЕТПЛЕЙСАХ.                                                                                                    |  |
|----------------------------------------------------------------------------------------------------|--|
| 🗸 Интеграция с OZON 🗸 Педробная аналитика 🗸 Качественные рекомендации                                                                                                    |  |
| Попробуйте! 60 дней бесплатно                                                                                                    |  |
| Organization experiments Control Binagement Control Binagement   Image: Control Binagement Approximation experiments Approximation experiments Approximation experiments   Image: Control Binagement Image: Control Binagement Approximation experiments Approximation experiments Approximation experiments   Image: Control Binagement Image: Control Binagement Image: Control Binagement Approximation experiments Approximation experiments Approximation experiments Image: Control Binagement   Image: Control Binagement Image: Control Binagement Image: Control Binagement Image: Control Binagement Image: Control Binagement Image: Control Binagement   Image: Control Binagement Image: Control Binagement Image: C |  |

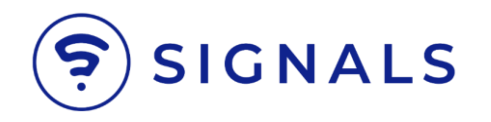

Укажите свое имя и фамилию, адрес электронной почты, а также придумайте пароль, состоящий минимум из 6 символов.

Нажмите на кнопку «Регистрация».

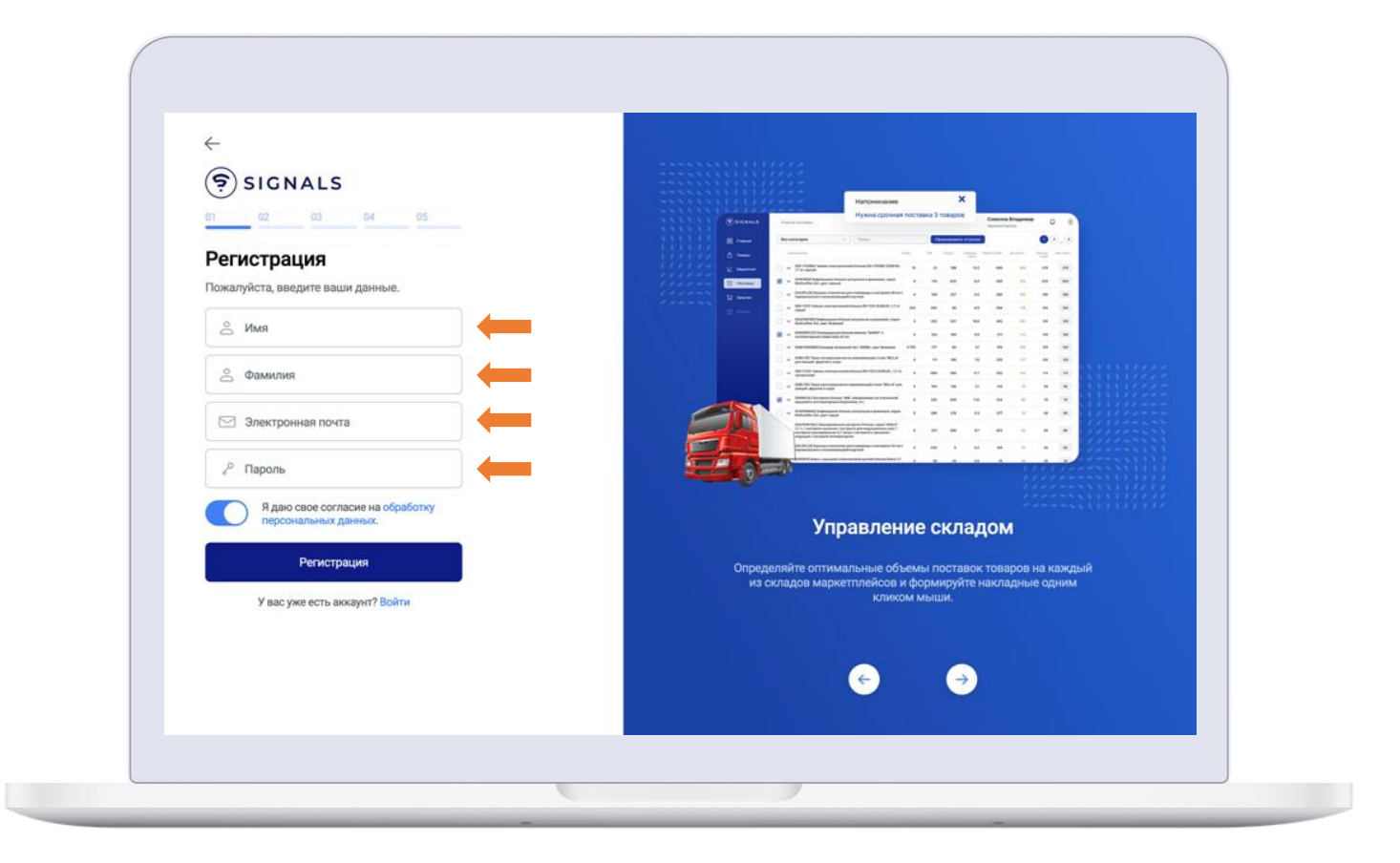

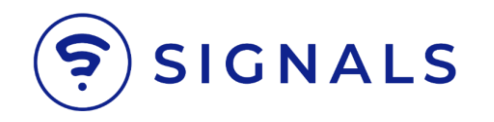

После этого на указанный электронный адрес будет направлен **код подтверждения**.

Скопируйте его в письме, вернитесь на страницу регистрации, вставьте код подтверждения в нужное поле и кликните на кнопку «Подтвердить».

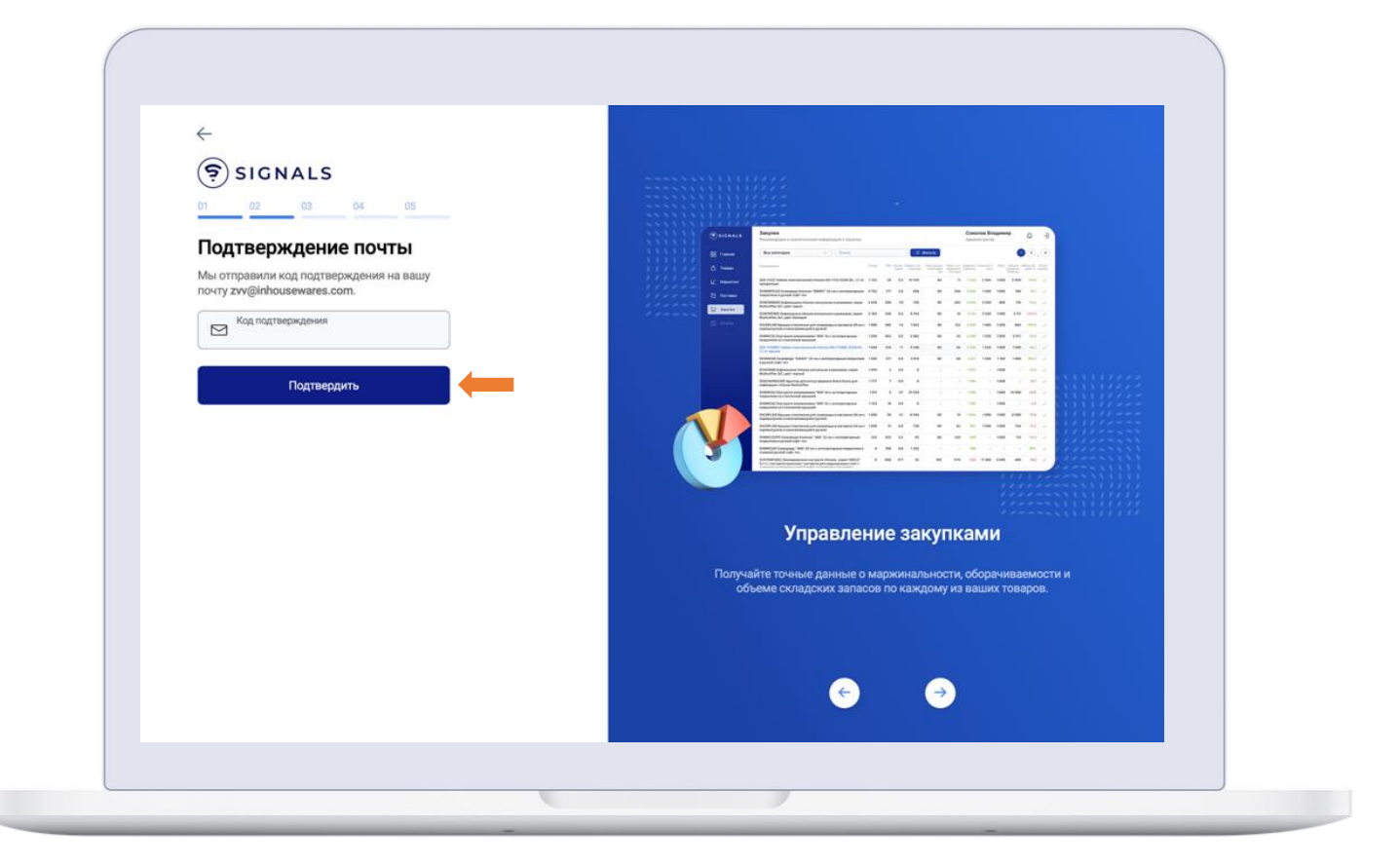

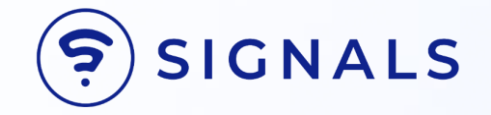

## Подключение магазина на маркетплэйсе Ozon, используя ключи SellerAPIKey и PerformanceAPI, предоставляемые Ozon

ИНСТРУКЦИЯ

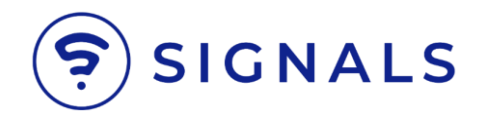

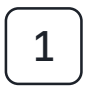

Заполните поля: «Название магазина», «Контактный номер телефона», SellerClientID и SellerAPIKey.

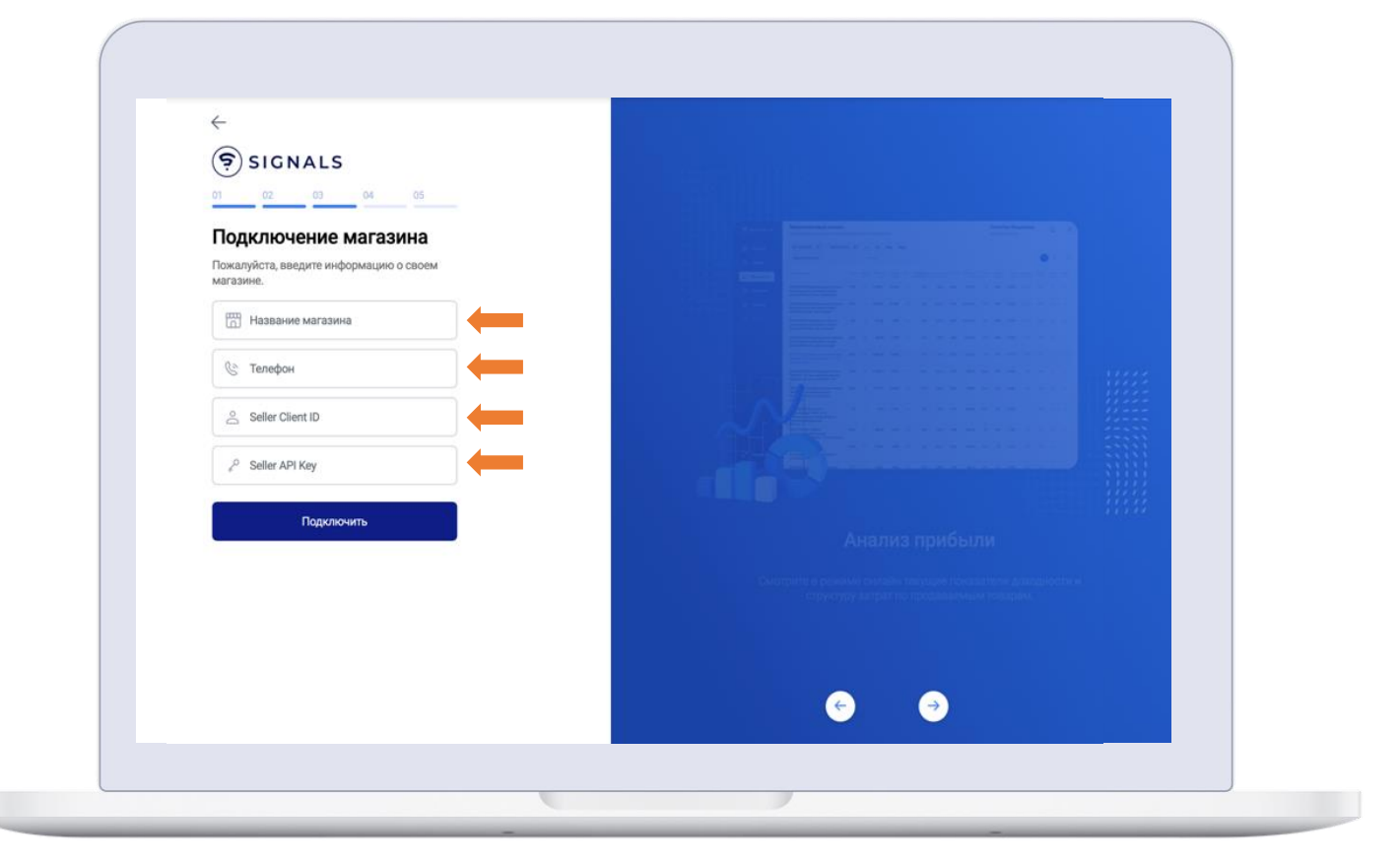

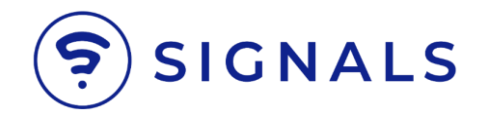

Для получения требуемых ключей зайдите в **OzonSeller**.

| ozo     | N Seller      |     |     |         |           |             |          |        | ~ | Продавец 🗸 | ł | <br>0 | • | ¢ |
|---------|---------------|-----|-----|---------|-----------|-------------|----------|--------|---|------------|---|-------|---|---|
| Главная | Товары и цены | FBO | FBS | Финансы | Аналитика | Продвижение | Рейтинги | Отзывы |   |            |   |       |   |   |

Выберите раздел **АРІключи**. Скопируйте **SellerClientID** и вставьте в соответствующее поле в **Signals**.

| ozo     | N Seller                               | Продавец 🗸 🝵 🕵 😒 😒                                                                                                    |                                                                             |
|---------|----------------------------------------|----------------------------------------------------------------------------------------------------|-----------------------------------------------------------------------------|
| Главная | Товары и цены FBO FBS                  | Финансы Аналитика Продвижение Рейтинги Отзывы                                                                                     |                                                                             |
|         | Настройки                              | Seller API Performance API                                                                                                    |                                                                             |
|         | Управление аккаунтом<br>Учётная запись | Для работы с Ozon Seller API необходимо использование<br>клиентского идентификатора (Client ID) и уникального ключа<br>(API Key). | Полезные ссылки<br>Документация по АРІ                                      |
|         | Сотрудники                             | Client ID                                                                                                    | АРІ рекламы                                                                 |
|         | Полезные контакты                      |                                                                                                    | OZON for Dev                                                                |
|         | Мои уведомления                        | API key                                                                                                    | Новости, гайды, кейсы, обновления и,<br>самое гловное, форум — вся полезная |
|         | Seller API<br>API ключи                | Сгенерировать ключ                                                                                                    | информация для разработчиков<br>на новой платформе!<br>Рада                 |
|         | Интеграции                             | <b>1С_АРІ</b><br>Администратор — а0Б***********************************                                                           | OBHOMMAN BOAL FERENCE HOBOCTH                                               |
|         | Реквизиты и договор                    | <b>1С</b><br>Администратор — a7d*****fab                                                                                          |                                                                             |
|         | информация о компании<br>Договоры      | <b>4market</b><br>Администратор — dce************************************                                                         |                                                                             |
|         | Продажа товаров юрлицам                |                                                                                                    |                                                                             |

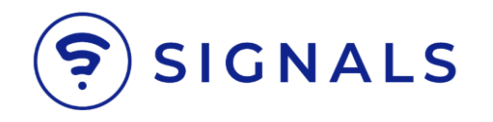

Для получения **SellerAPIKey** необходимо на странице настроек **OzonSeller** кликнуть на кнопку **«Сгенерировать ключ»**, откроется дополнительный набор полей в боковой панели справа.

Укажите **«название ключа»**, поставьте галочку **«Администратор»**, после чего нажмите **«Сгенерировать»**.

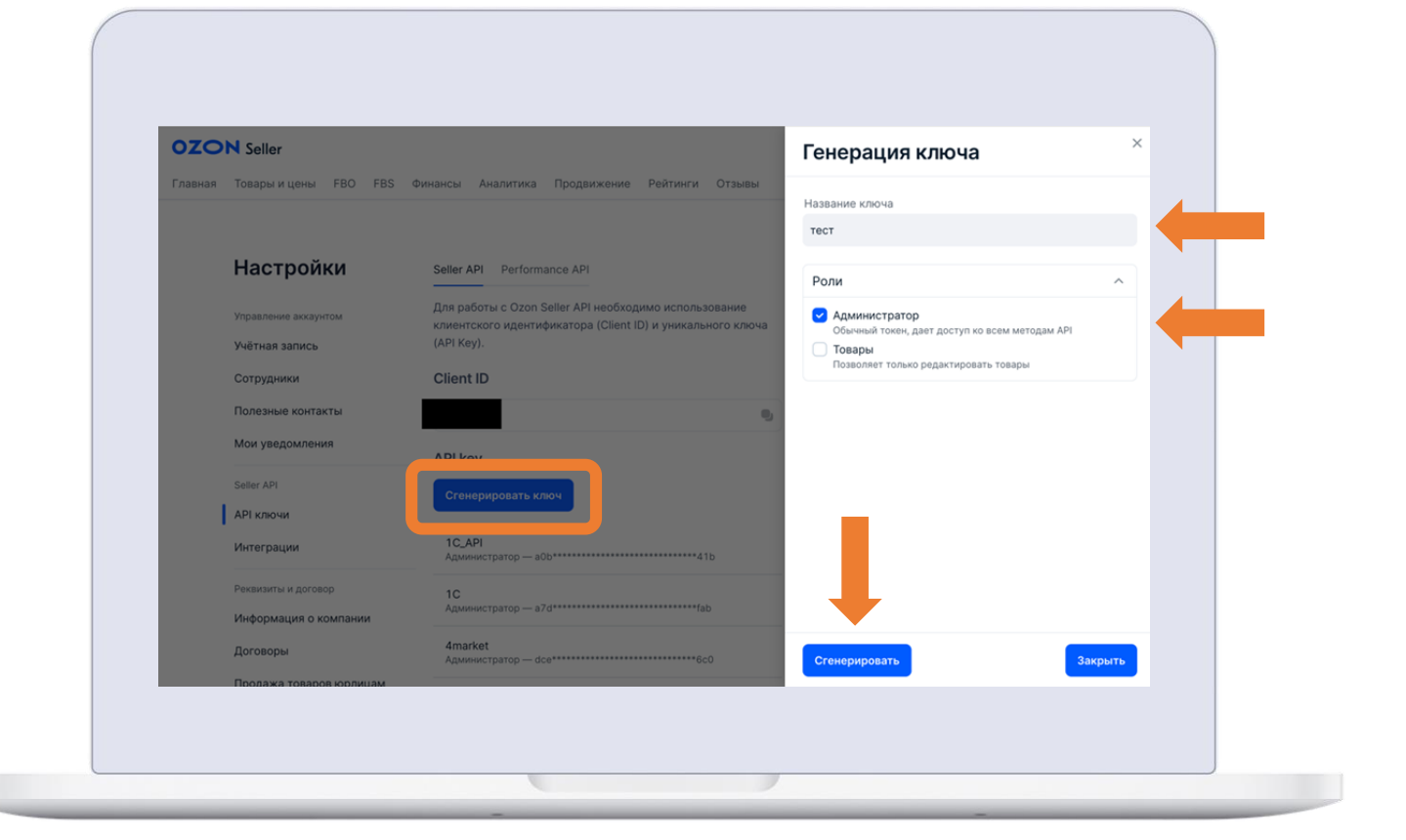

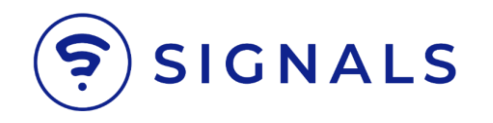

#### Скопируйте созданный ключ и вставьте его в соответствующее поле на странице регистрации в **Signals.**

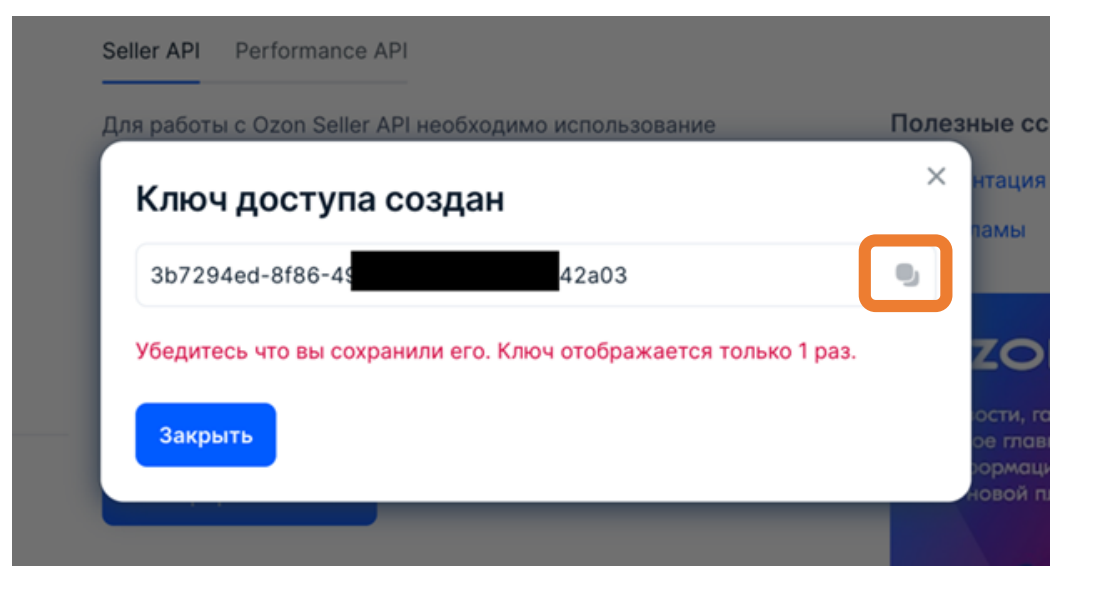

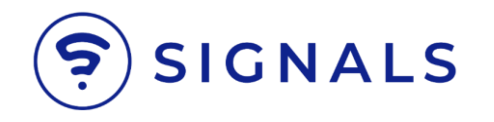

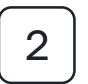

После заполнения данных на странице регистрации в Signals нажмите кнопку **«Подключить»** и процесс регистрации перейдет на следующий этап.

Если магазин ранее уже был зарегистрирован в Signals, то этап ввода ключей **PerformanceAPI** проходить не потребуется, процесс регистрации будет завершен и начнется **загрузка данных.** 

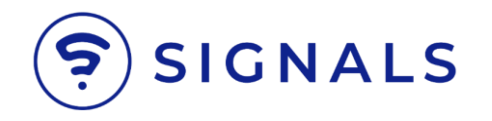

Если магазин регистрируется впервые, то необходимо ввести ключи **PerformanceAPI**.

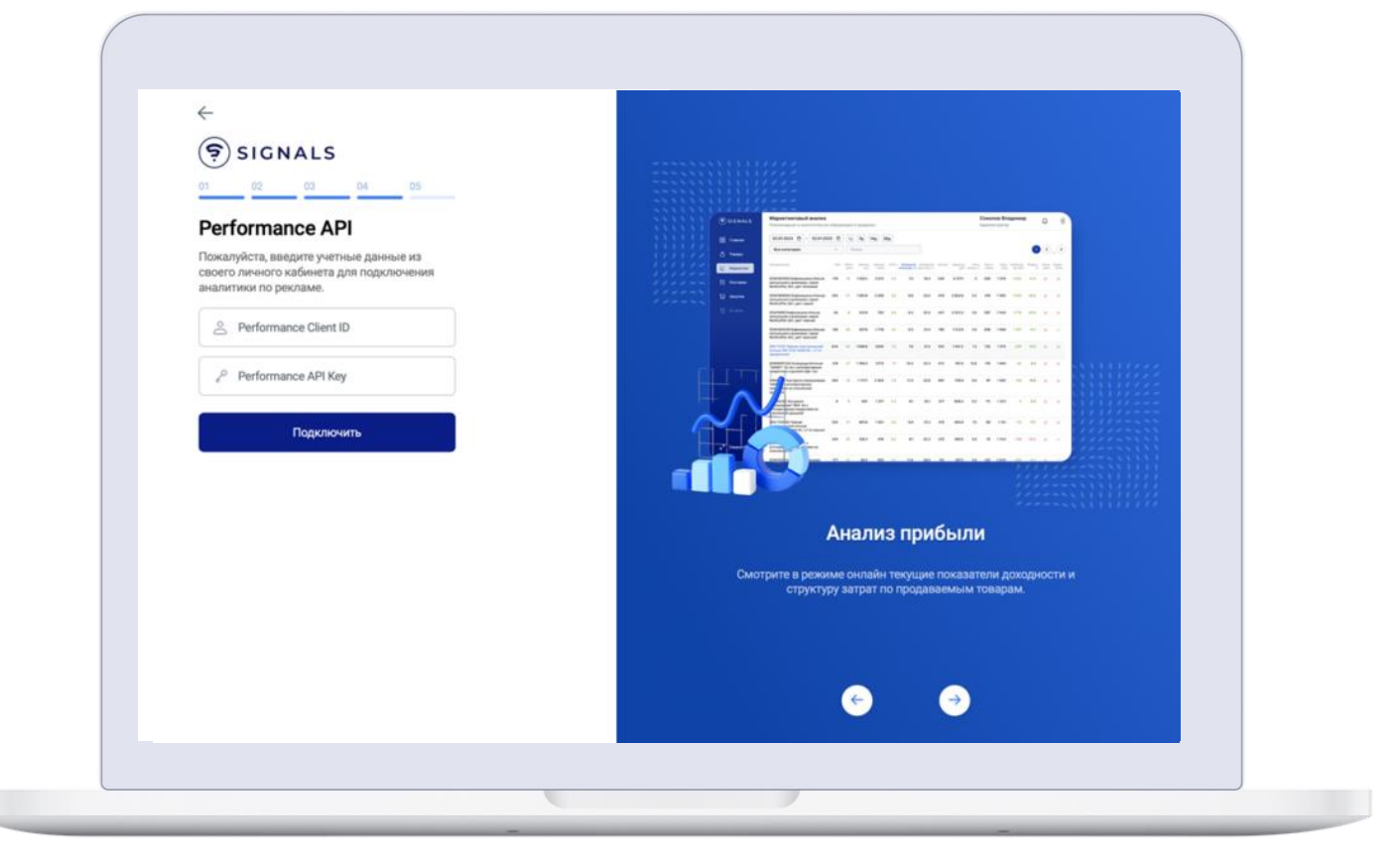

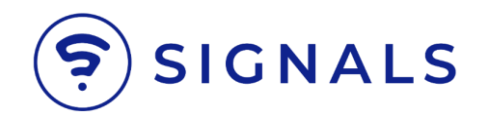

Для получения ключа **PerformanceAPI** перейдите в настройки **OzonSeller**, откройте раздел **«АРІключи»**, перейдите на вкладку **PerformanceAPI**.

Нажмите на синюю кнопку «Создать аккаунт, расположенную справа.

| ozo     | N Seller                                           |                                           |                      |                   | ~             | Продавец 🗸 👻 🛱   | 0 3      | (O |
|---------|----------------------------------------------------|-------------------------------------------|----------------------|-------------------|---------------|------------------|----------|----|
| Главная | Товары и цены FBO FBS                              | Финансы Аналитика                         | Продвижение Рей      | тинги Отзывы      |               |                  |          |    |
|         | Настройки                                          | Seller API Performa                       | nce API              |                   |               |                  |          |    |
|         | Управление аккаунтом<br>Учётная запись             | <b>АРІ рекламы</b><br>К каждому сервисног | му аккаунту можно по | дключить нескольк | о API-ключей  | Создать          | аккаунт  |    |
|         | Сотрудники<br>Полезные контакты<br>Мои уведомления | Подробнее в докуме                        | нтации по АРІ        |                   |               |                  |          |    |
|         |                                                    | Сервисный аккаунт                         | Статус               | Кол-во ключей     | Дата создания | Последний запрос |          |    |
|         |                                                    | 13456821                                  | Деактивирован        | 0                 | 28.08.2023    | -                |          |    |
|         | Seller API                                         | 13076267                                  | Активен              | 1                 | 24.08.2023    | -                | <b>a</b> |    |
|         | АРІ ключи                                          | 12927050                                  | Деактивирован        | 0                 | 22.08.2023    |                  |          |    |
|         | Интеграции                                         |                                           |                      |                   |               |                  |          |    |
|         | Реквизиты и договор                                | 11381554                                  | Активен              | 1                 | 01.08.2023    | -                | Ξ        |    |
|         | Информация о компании                              | 10294709                                  | Активен              | 1                 | 11.07.2023    | 27               | <b>a</b> |    |
|         | Договоры                                           | 3639349                                   | Активен              | 1                 | 25.01.2023    | 28.08.2023       | <b>a</b> |    |
|         | Продажа товаров юрлицам                            | -                                         |                      |                   |               |                  |          |    |
|         |                                                    |                                           |                      |                   |               |                  |          |    |

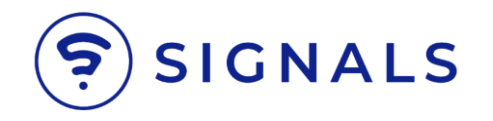

В созданном сервисном аккаунте кликните на его номер и в открывшемся окне нажмите на **«добавить ключ».** 

Введите имя ключа и кликните «Добавить», после этого ниже появится запись о создании ключа.

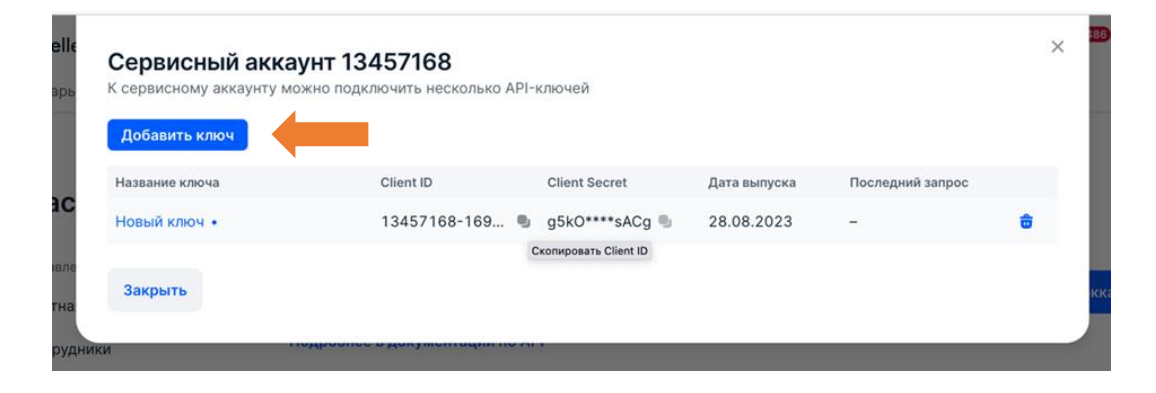

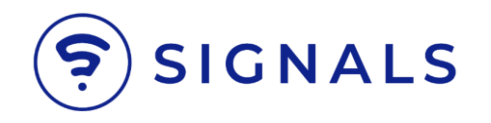

#### Скопируйте ClientID и вставьте в поле PerformanceClientID на странице регистрации в Signals.

Скопируйте **ClientSecret** и вставьте его в поле **Performance APIKey** на странице регистрации в **Signals.** 

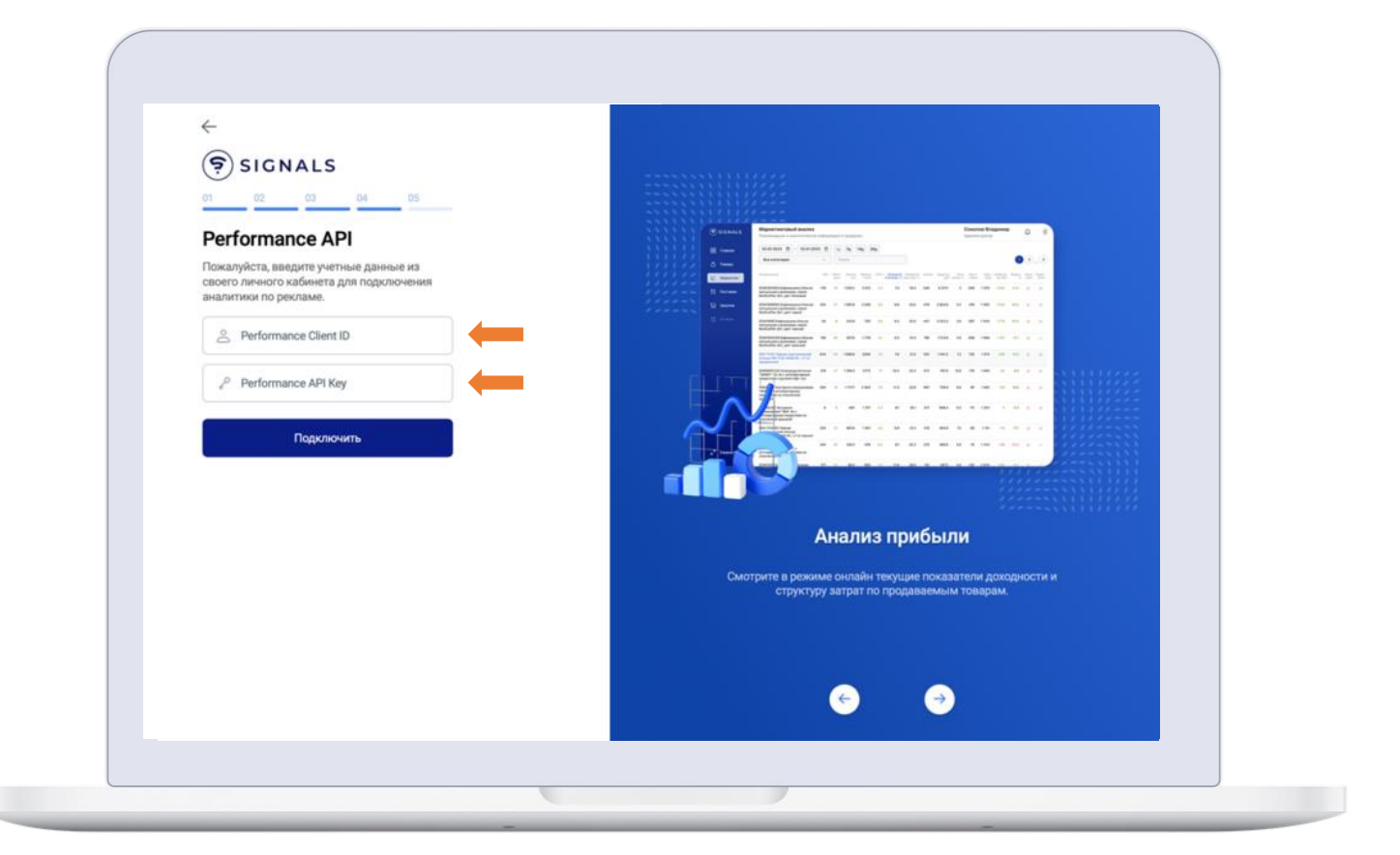

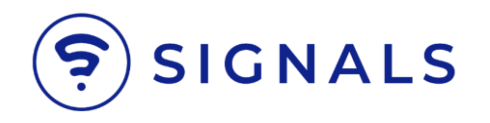

#### Нажмите «Подключить»,

на этом процесс регистрации будет завершен и начнется загрузка данных в систему.

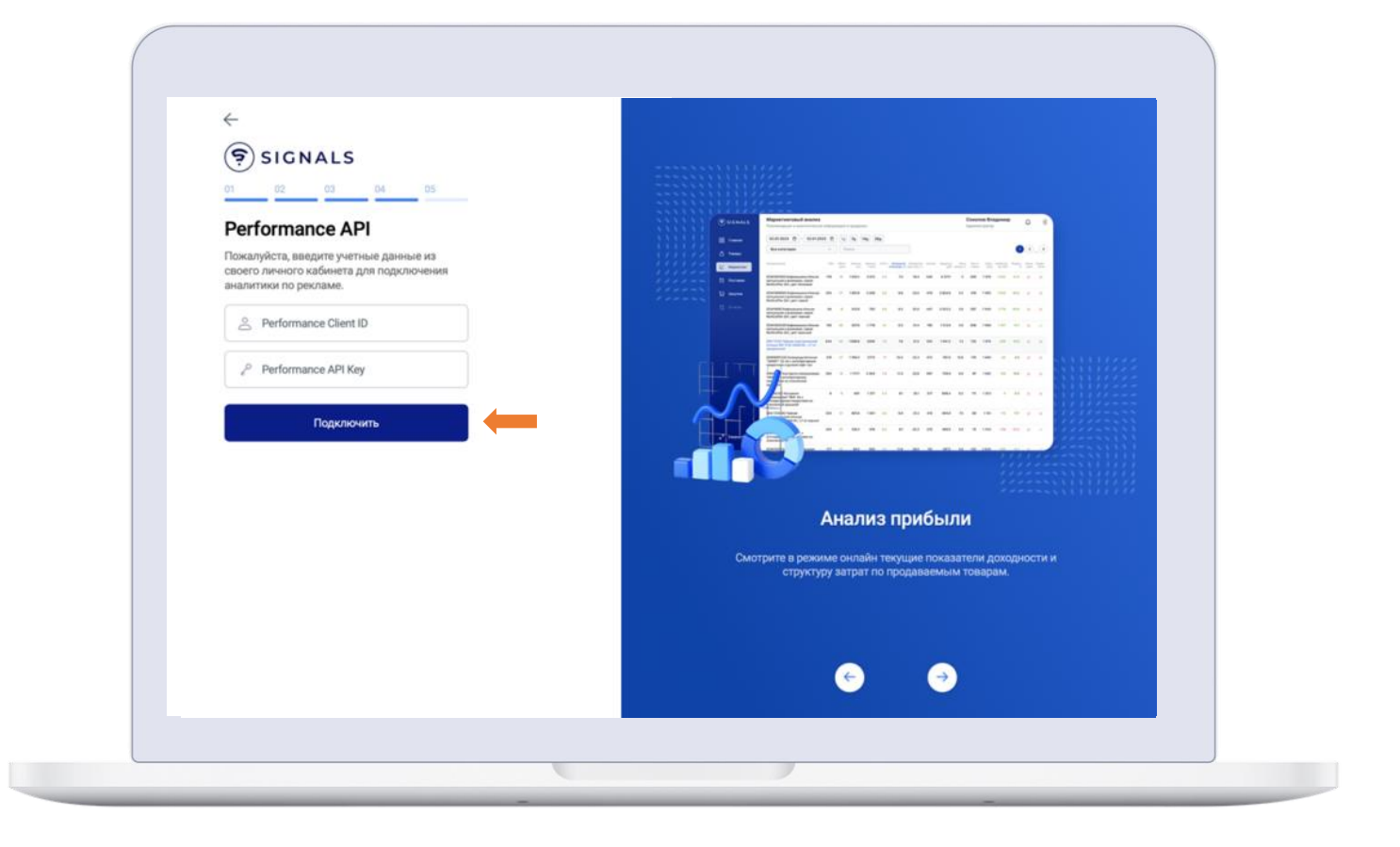

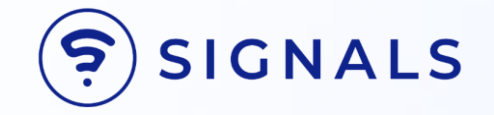

## В течение 2–3 часов после регистрации вся информация о вашем магазине будет загружена в Signals

ΓΟΤΟΒΟ!